| Employer eServices®                                                                                                    |                                                                                                    |
|----------------------------------------------------------------------------------------------------|----------------------------------------------------------------------------------------------------|
| Welcome to the Viewir                                                                                                    | ng Automated Reports Tutorial                                                                                             |
| Audience: Employers<br>Module Length: 5 minutes                                                                             |                                                                                                    |
| Last Updated: 07/11/2007                                                                                                    |                                                                                                    |
|                                                                                                    |                                                                                                    |
|                                                                                                    |                                                                                                    |
| 1. Demonstration         2. Try It!           Highlight Box         (346 × 100)           (X:0; Y:480)         (X:0; Y:480) | Welcome to the Automated Reports tutorial. In this tutorial, you will learn how to select and export an automated report. |

Welcome to the Automated Reports tutorial. In this tutorial, you will learn how to select and export an automated report.

| Employer eServices®                                                                                                    |                                                                                                    |
|----------------------------------------------------------------------------------------------------|----------------------------------------------------------------------------------------------------|
| Welcome to the Viewin<br>Audience: Employers<br>Module Length: 5 minutes<br>Last Updated: 07/11/2007                        | ng Automated Reports Tutorial                                                                                                    |
| 1. Demonstration         2. Try It!           Highlight Box         (346 × 100)           (X:0; Y:480)         (X:0; Y:480) | Also, please note that your screens may be a bit different from the ones you'll see in this tutorial. The difference depends on your contractual agreement. |

Also, please note that your screens may be a bit different from the ones you'll see in this tutorial. The difference depends on your contractual agreement.

| Employer eServices®                                                                                                    |                                                                                                    |
|----------------------------------------------------------------------------------------------------|----------------------------------------------------------------------------------------------------|
| Welcome to the Viewi<br>Audience: Employers<br>Module Length: 5 minutes<br>Last Updated: 07/11/2007                         | ng Automated Reports Tutorial                                                                                                    |
| 1. Demonstration         2. Try It!           Highlight Box         (346 × 100)           (X:0; Y:480)         (X:0; Y:480) | Finally, remember that all sample information you'll see in this tutorial is fictitious. Any resemblance to existing individuals or companies is purely coincidental. |

Finally, remember that all sample information you'll see in this tutorial is fictitious. Any resemblance to existing individuals or companies is purely coincidental.

| Employer eServices®                                                                                                    |                                                              | <u> </u>                                                                                                    |
|----------------------------------------------------------------------------------------------------|--------------------------------------------------------------|----------------------------------------------------------------------------------------------------|
| Reports Home Automated Reports                                                                                                    |                                                              | Help & Training News Logout                                                                                                    |
| ECR                                                                                                    |                                                              |                                                                                                    |
| Welcome Standard Employer                                                                                                    |                                                              |                                                                                                    |
| View Auteshight Box   Reports                                                                                                    |                                                              | Help & Training Resources                                                                                                    |
| Image: Second state of the second state of the second s | <u>ent</u><br>ance<br>ummary                                 | Maintenance Period: Nightly 10 p.m 7 a.m. (ET)         Phone: 1-800-651-5465         E-mail: CustRept_Help@uhc.com         Help with a Specific Report         Frequently Asked Questions         Glossary of Terms         Online Tutorials         Printable Reference Materials         2/16/06         Extraneous 10-2005 Capitation         3/14/06         Missing Inpatient Event Data         3/01/06         UNet Capitation Update |
| other months within the past year.                                                                                                    |                                                              | More News                                                                                                    |
|                                                                                                    |                                                              |                                                                                                    |
| © 2006 UnitedHealth Group ®, Inc. All Rights Reserved. Confid                                                                                                    | lential.                                                     |                                                                                                    |
| 1. Demonstration         2. Try It!           Highlight Box<br>(346 × 100)<br>(X:0; Y:480)                                                                                                    | There are se∖<br>Automated R<br>Reporting hor<br>View Automa | veral ways an employer can access an<br>eport from the Employer eServices<br>me page. The first option is to click on the<br>ted Reports section title.                                                                                                    |

There are several ways an employer can access an Automated Report from the Employer eServices Reporting home page. The first option is to click on the View Automated Reports section title.

| Employer eServices®                                                                                                    | ×                                                                                                    |  |  |  |  |  |
|----------------------------------------------------------------------------------------------------|----------------------------------------------------------------------------------------------------|--|--|--|--|--|
| Reports Home Automated Reports                                                                                                    | Help & Training News Logout                                                                                                    |  |  |  |  |  |
| ECR                                                                                                    |                                                                                                    |  |  |  |  |  |
| Welcome Standard Employer                                                                                                    |                                                                                                    |  |  |  |  |  |
| View Automated Reports                                                                                                    | Help & Training Resources                                                                                                    |  |  |  |  |  |
| View, print<br>and export<br>reports<br>eServices<br>Customer<br>Reporting has<br>created for<br>you.       PUC-Paid         Image: Claim Expenses by Size of Payment         Image: Claim Expenses by Size of Payment         Image: Claim Expenses by Size of Payment         Image: Claim Expenses by Size of Payment         Image: Claim Expenses by Size of Payment         Image: Claim Expenses by Size of Payment         Image: Claim Expenses by Size of Payment         Image: Claim Expenses by Size of Payment         Image: Claim Expenses by Size of Payment         Image: Claim Experience Report         Image: Claim Experience Report         Image: Claim Experience Report         Image: Claim Experience Report         Image: PVC-Incurred | Maintenance Period: Nightly 10 p.m 7 a.m. (ET)         Phone: 1-800-651-5465         E-mail: CustRept_Help@uhc.com         Help with a Specific Report         Frequently Asked Questions         Glossary of Terms         Online Tutorials         Printable Reference Materials         Reporting News         3/16/06         Extraneous 1Q-2005 Capitation         3/14/06         Missing Inpatient Event Data         3/01/06         UNet Capitation Update         More News |  |  |  |  |  |
| © 2006 UnitedHealth Group ®, Inc. All Rights Reserved. Confidential.                                                                                                    |                                                                                                    |  |  |  |  |  |
| 1. Demonstration     2. Try It!     The links       Highlight Box     (346 × 100)     This       (346 × 100)     Emp                                                                                                    | second option is to click on one of the quick report<br>under the View Automated Reports section title.<br>option allows you to access the most recent reports<br>loyer eService Reporting has created for you.                                                                                                    |  |  |  |  |  |

The second option is to click on one of the quick report links under the View Automated Reports section title. This option allows you to access the most recent reports Employer eService Reporting has created for you.

| * Employer eServices®                                                                                                    | <u> </u>                                                                                                    |  |  |  |  |  |
|----------------------------------------------------------------------------------------------------|----------------------------------------------------------------------------------------------------|--|--|--|--|--|
| Reports Home AutoHighight Box orts                                                                                                    | Help & Training News Logout                                                                                                    |  |  |  |  |  |
| ECR                                                                                                    |                                                                                                    |  |  |  |  |  |
| Welcome Standard Employer<br>View Automated                                                                                                    | Help & Training Resources                                                                                                    |  |  |  |  |  |
| <ul> <li>January 2006 (reports contain results three 12/31/2005)</li> <li>PVC-Paid</li> <li>PVC-Paid</li> <li>Payments by Benefit Type</li> <li>Claim Expenses by Size of Payment</li> <li>Claim Expenses by Size of Payment</li> <li>Reporting has Membership by Month</li> <li>Managed Pharmacy Plan Performance</li> <li>Health Care Cost Management Summa</li> <li>Claim Experience Report</li> <li>Group Summary Data</li> <li>PVC-Incurred</li> <li>View additional reports created for you this other months within the past year.</li> </ul> | ough       Phone: 1-800-651-5465         E-mail:       CustRept_Help@uhc.com         Help with a Specific Report         Frequently Asked Questions         Glossary of Terms         Online Tutorials         Printable Reference Materials         Reporting News         3/16/06         Extraneous 1Q-2005 Capitation         3/14/06         Missing Inpatient Event Data         3/01/06         UNet Capitation Update         More News |  |  |  |  |  |
| © 2006 UnitedHealth Group ®, Inc. All Rights Reserved. Confidential.                                                                                                    |                                                                                                    |  |  |  |  |  |
| <b>1. Demonstration 2. Try It!</b> Highlight Box (346 × 100) (X:0; Y:480)                                                                                                    | The third option is to click the Automated Reports menu<br>link from the home page. In this example we will access<br>an Automated Report by clicking on the Automated<br>Reports menu link.                                                                                                    |  |  |  |  |  |

The third option is to click the Automated Reports menu link from the home page. In this example we will access an Automated Report by clicking on the Automated Reports menu link.

| Employer eServices®                                                                                                    |                                                                                                    |                                                                                                 |                                             | <u> </u>                                              |
|----------------------------------------------------------------------------------------------------|----------------------------------------------------------------------------------------------------|-------------------------------------------------------------------------------------------------|---------------------------------------------|-------------------------------------------------------|
| Reports Home Automated Reports                                                                                                    |                                                                                                    | Help & Trai                                                                                     | ning Ne                                     | ews Logout                                            |
| Automated Reports                                                                                                    |                                                                                                    |                                                                                                 |                                             |                                                       |
| These folders contain the reports eServices Customer Reporting has run for you. To view these reports, select the appropriate folder in then use one of the following 3 options:<br>Click a report's name to open the report as a document suitable for viewing or printing.<br>Click I to open a report as a Microsoft Excel spreadsheet.<br>Click the <u>Help</u> link to learn more about the reports. |                                                                                                    |                                                                                                 |                                             |                                                       |
| Name                                                                                                    |                                                                                                    | Created Date                                                                                    | Туре                                        | TotalSize                                             |
| Help 📄 🔹 April 2006 (reports contain results through 3/3                                                                                                    | 1/2006)                                                                                                    |                                                                                                 | Folder                                      |                                                       |
| Help 📄 👘 January 2006 (reports contain results through                                                                                                    | 1243469053                                                                                                    |                                                                                                 | Folder                                      |                                                       |
| Help 📄 0ctober 2005 (reports contain results through                                                                                                    | 9/30/200 <u>5)</u><br>9/30/200 <u>5)</u><br>(X:4: Y:205)                                                                                         |                                                                                                 | Folder                                      |                                                       |
| Help 📄 👘 July 2005 (reports contain results through 6/30                                                                                                    | )/2005)                                                                                                    |                                                                                                 | Folder                                      |                                                       |
| © 2006 UnitedHealth Group ®, Inc. All Rights Reserved. Confidentia                                                                                                    | ıl.                                                                                                    |                                                                                                 |                                             |                                                       |
| 1. Demonstration         2. Try It!           Highlight Box         (346 × 100)           (X:0; Y:480)         (X:0; Y:480)                                                                                                    | On the Automated Report<br>a list of folders that contra-<br>within the past 12 month<br>are interested in viewing<br>and year will display at t | ort date selection<br>ain reports for a s<br>s. Click on the m<br>J. Notice that the<br>he top. | screen<br>specific<br>ionth and<br>most ree | you will see<br>time span<br>d year you<br>cent month |

On the Automated Report date selection screen you will see a list of folders that contain reports for a specific time span within the past 12 months. Click on the month and year you are interested in viewing. Notice that the most recent month and year will display at the top.

| Employer eServices <sup>®</sup>                                                                                                    |                                                                                                    | <u> </u>          |
|----------------------------------------------------------------------------------------------------|----------------------------------------------------------------------------------------------------|-------------------|
| Reports Home Automated Reports                                                                                                    | Help & Tra                                                                                                    | ining News Logout |
| Automated Reports                                                                                                    |                                                                                                    |                   |
| These folders contain the reports eServices Customer<br>appropriate folder then use one of the following 3<br>Click a <u>report's name</u> to open the report as a docume<br>Click to open a report as a Microsoft Excel spreads<br>Click the <u>Help</u> link to learn more about the reports. | • <b>Reporting has run for you. To view these rep<br/>options:</b><br>nt suitable for viewing or printing.<br>:heet. | orts, select the  |
| Name                                                                                                    | Created Date                                                                                                    | Type TotalSize    |
| Help 📄 April 2006 (reports capitalingheaders through 3/31/200                                                                                                    | <u>16)</u>                                                                                                    | Folder            |
| Help 📄 January 2 🛛 (reports contain results through 12/3)                                                                                                    | L/2005)                                                                                                    | Folder            |
| Help 📄 <u>October</u> Soloot the April 2006 link                                                                                                    | 2005)                                                                                                    | Folder            |
| Help 🛅 July 200 Select the April 2006 link 🛛 😶                                                                                                    | <u>5)</u>                                                                                                    | Folder            |
|                                                                                                    |                                                                                                    |                   |
| © 2006 UnitedHealth Group ®, Inc. All Rights Reserved. Confidential.                                                                                                    |                                                                                                    |                   |
| 1. Demonstration         2. Try It!         In t           Highlight Box<br>(346 × 100)<br>(X:0; Y:480)         (X:0; Y:480)                                                                                                    | his example we will choose the April :                                                                               | 2006 folder.      |

In this example we will choose the April 2006 folder.

| Emplo                                                                                                    | yer eServices®                                                    |                            | <u> </u>  |  |  |
|----------------------------------------------------------------------------------------------------|-------------------------------------------------------------------|----------------------------|-----------|--|--|
| Reports Ho                                                                                                    | me Automated Reports                                              | Help & Training Ne         | ws Logout |  |  |
| Automated R                                                                                                    | ports > April 2006 (reports contain results through 3/31/2006)    |                            |           |  |  |
| These folders contain the reports eServices Customer Reporting has run for you. To view these reports, select the appropriate folder — then use one of the following 3 options:<br>Click a <u>report's name</u> to open the report as a document suitable for viewing or printing.<br>Click M to open a report as a Microsoft Excel spreadsheet.<br>Click the <u>Help</u> link to learn more about the reports.                                                                                                    |                                                                   |                            |           |  |  |
|                                                                                                    | Name                                                              | Created Date Type          | TotalSize |  |  |
| Help 🛍                                                                                                    | Ph/C-Paid Sub Eight 000254256 21747                               | 4/6/2006 1:12:23 PM Repo   | rt 759 KB |  |  |
| Help 🔁                                                                                                    | Payments by Benefit Type Sub Eight 000254256 21747                | 4/6/2006 1:20:16 PM Repo   | rt 234 KB |  |  |
| Help                                                                                                    | Claim Expenses by Size of Payment Sub Eight 000254256 21747       | 4/6/2006 1:25:07 PM Repo   | rt 179 KB |  |  |
| Help                                                                                                    | Network Utilization Sub Eight 000254256 21747                     | 4/6/2006 1:28:34 PM Repo   | rt 407 KB |  |  |
| Help                                                                                                    | Membership by Month Sub Eight 000254256 217 <b>Aid</b> hlight Box | 4/6/2006 1:32:26 PM Repo   | rt 196 KB |  |  |
| Help                                                                                                    | Managed Pharmacy Plan Performance Sub Eight (2023 423) 21747      | 4/6/2006 1:39:51 PM Repo   | rt 495 KB |  |  |
| Help                                                                                                    | Health Care Cost Management Summary Sub Eight 000254256 2174      | 7 4/6/2006 1:48:55 PM Repo | rt 623 KB |  |  |
| Help 🟝                                                                                                    | Claim Experience Report Sub Eight 000254256 21747                 | 4/6/2006 2:02:28 PM Repo   | rt 213 KB |  |  |
| Help                                                                                                    | Group Summary Data Sub Eight 000254256 21747                      | 4/6/2006 2:07:14 PM Repo   | rt 49 KB  |  |  |
| Help                                                                                                    | PVC-Incurred Sub Eight 000254256 21747                            | 4/6/2006 2:08:42 PM Repo   | rt 636 KB |  |  |
| © 2006 UnitedHealth Group @, Inc. All Rights Reserved. Confidential.           I. Demonstration         2. Try It!           Highlight Box<br>(346 × 100)<br>(X:0; Y:480)         This next screen lists all the available reports for the month<br>and year selected. Once a folder has been opened, all the<br>available reports for the month and year selected are listed. If<br>you'd like to view a more detailed description of the report,<br>click the Help link to the left of the Microsoft Excel icon. |                                                                   |                            |           |  |  |

This next screen lists all the available reports for the month and year selected. Once a folder has been opened, all the available reports for the month and year selected are listed. If you'd like to view a more detailed description of the report, click the Help link to the left of the Microsoft Excel icon.

| Emplo            | Employer eServices®                                                                                                    |                                   |  |  |  |  |  |
|------------------|----------------------------------------------------------------------------------------------------|-----------------------------------|--|--|--|--|--|
| Reports Ho       | me Automated Reports                                                                                                    | Help & Training News Logout       |  |  |  |  |  |
| Automated R      | eports > April 2006 (reports contain results through 3/31/2006)                                                                                                    |                                   |  |  |  |  |  |
| a<br>a<br>c<br>c | These folders contain the reports eServices Customer Reporting has run for you. To view these reports, select the appropriate folder in then use one of the following 3 options:<br>Click a <u>report's name</u> to open the report as a document suitable for viewing or printing.<br>Click is to open a report as a Microsoft Excel spreadsheet.<br>Click the <u>Help</u> link to learn more about the reports. |                                   |  |  |  |  |  |
|                  | Name                                                                                                    | Created Date Type TotalSize       |  |  |  |  |  |
| Help 🏝           | Ph/C-Paid Sub Eight 000254256 21747                                                                                                    | 4/6/2006 1:12:23 PM Report 759 KB |  |  |  |  |  |
| Help 🍋           | Payments by Benefit Type Sub Eight 000254256 21747                                                                                                    | 4/6/2006 1:20:16 PM Report 234 KB |  |  |  |  |  |
| Help 🍋           | Claim Expenses by Size of Payment Sub Eight 000254256 21747                                                                                                    | 4/6/2006 1:25:07 PM Report 179 KB |  |  |  |  |  |
| Help 🍋           | Network Utilization Sub Eight 000254256 21747                                                                                                    | 4/6/2006 1:28:34 PM Report 407 KB |  |  |  |  |  |
| Help 🏝           | Membership by Month Sub Eightan Bightan 256 21747                                                                                                    | 4/6/2006 1:32:26 PM Report 196 KB |  |  |  |  |  |
| Help 🍋           | (415 x 222)<br>Managed Pharmacy Plan Performer 2006 Eight 000254256 21747                                                                                                    | 4/6/2006 1:39:51 PM Report 495 KB |  |  |  |  |  |
| Help 🏝           | Health Care Cost Management Summary Sub Eight 000254256 21747                                                                                                    | 4/6/2006 1:48:55 PM Report 623 KB |  |  |  |  |  |
| Help 🏝           | Claim Experience Report Sub Eight 000254256 21747                                                                                                    | 4/6/2006 2:02:28 PM Report 213 KB |  |  |  |  |  |
| Help 🏝           | Group Summary Data Sub Eight 000254256 21747                                                                                                    | 4/6/2006 2:07:14 PM Report 49 KB  |  |  |  |  |  |
| Help 🏝           | PVC-Incurred Sub Eight 000254256 21747                                                                                                    | 4/6/2006 2:08:42 PM Report 636 KB |  |  |  |  |  |
|                  |                                                                                                    |                                   |  |  |  |  |  |
| 1. Demons        | <b>1. Demonstration 2. Try It!</b><br>Highlight Box<br>(346 x 100) To view an automated report, click a report's name to open<br>the report in a separate browser window or click the<br>Microsoft Excel                                                                                                    |                                   |  |  |  |  |  |
|                  | (X:0; Y:480)                                                                                                    |                                   |  |  |  |  |  |

To view an automated report, click a report's name to open the report in a separate browser window or click the Microsoft Excel icon to open the report in Microsoft Excel.

| Employer eServices®                                                                                                    |                     |           | <u> </u>  |  |  |  |
|----------------------------------------------------------------------------------------------------|---------------------|-----------|-----------|--|--|--|
| Reports Home Automated Reports                                                                                                    | Help & Trainin      | g News    | 5 Logout  |  |  |  |
| Automated Reports > April 2006 (reports contain results through 3/31/2006)                                                                                                    |                     |           |           |  |  |  |
| These folders contain the reports eServices Customer Reporting has run for you. To view these reports, select the appropriate folder the use one of the following 3 options:         Click a report's name to open the report as a document suitable for viewing or printing.         Click 1 to open a report as a Microsoft Excel spreadsheet.         Click the Help link to learn more about the reports. |                     |           |           |  |  |  |
| Name                                                                                                    | Created Date        | Туре      | TotalSize |  |  |  |
| Help 🖏 PVG-Raid Sub Eight 000254256 21747                                                                                                    | 4/6/2006 1:12:23 PM | Report    | 759 KB    |  |  |  |
| Help 🖏 Payments by Benefit Type Sub Eight 000254256 21747                                                                                                    | 4/6/2006 1:20:16 PM | Report    | 234 KB    |  |  |  |
| Help 🖏 Claim Experses by Size of Payment Sub Eight 000254256 21747                                                                                                    | 4/6/2006 1:25:07 PM | Report    | 179 KB    |  |  |  |
| Help 🖏 Network Utilication Sub Eight 000254256 21747                                                                                                    | 4/6/2006 1:28:34 PM | Report    | 407 KB    |  |  |  |
| Help Membership by Montal Bacht 000254256 21747                                                                                                    | 4/6/2006 1:32:26 PM | Report    | 196 KB    |  |  |  |
| Help Managed Pharm v Plan Performance Sub Eight 000254256 21747                                                                                                    | 4/6/2006 1:39:51 PM | Report    | 495 KB    |  |  |  |
| Help M Health Care C                                                                                                    | /6/2006 1:48:55 PM  | Report    | 623 KB    |  |  |  |
|                                                                                                    | /6/2006 2:02:28 PM  | Report    | 213 KB    |  |  |  |
| Help 🐴 Group Summan, Data dap Light Coold Flor Livitz                                                                                                    | /6/2006 2:07:14 PM  | Report    | 49 KB     |  |  |  |
| Help 🖏 🛛 PVC-Incurred Sub Eight 000254256 21747                                                                                                    | 4/6/2006 2:08:42 PM | Report    | 636 KB    |  |  |  |
| © 2006 UnitedHealth Group ®, Inc. All Rights Reserved, Confidential.                                                                                                    |                     |           |           |  |  |  |
| 1. Demonstration       2. Try It!       In this example we will report link.         Highlight Box (346 × 100) (X:0; Y:480)       (346 × 100)       In this example we will report link.                                                                                                    | choose the Members  | ship by N | vlonth    |  |  |  |

In this example we will choose the Membership by Month report link.

| 🔮 http://apse90:                                                                                                    | 31:81/_custon                                                                                                    | n/customAsp/o              | eCRSubscriptio                        | nStart.aspx?fi             | etype=HTML+          | -Document&file                           | epath= - Micro                       | soft Inte 📕   |         |
|----------------------------------------------------------------------------------------------------|----------------------------------------------------------------------------------------------------|----------------------------|---------------------------------------|----------------------------|----------------------|------------------------------------------|--------------------------------------|---------------|---------|
| File Edit Viev                                                                                                    | v Favorites                                                                                                    | Tools Help                 | 🛛 Address 🧉 h                         | ttp://apse9031:8           | 1/_custom/custo      | mAsp/eCRSubscr                           | iptionStart.aspx?                    | 💌 🔁 Go 👘      | <b></b> |
| ] 🚱 Back 🔻 🍚                                                                                                    | - 🗵 🗈 🏠                                                                                                    | 🔎 Search 😽                 | ≿ Favorites 🛛 🦑                       | ) 🖉 - 😂 🛛                  | - 🗆 🖻                | » 🛛 🔁 🗸                                  | 🛛 Links 🦉 🎽                          | 🛛 🌀 SnagIt 👔  | 2       |
| Membersh                                                                                                    | ip By Mont                                                                                                    | h                          |                                       |                            |                      | Run                                      | Date: 4/6/200                        | 6 1:32:12 PM  |         |
| Report Filter:<br>Policy Number :<br>And<br>Type of Covers<br>And<br>Funding Arrang<br>And<br>Membership Yi<br>2003-04 or 20<br>Policy Numl<br>Suffix: ALL<br>Account: AL | Report Filter:         Policy Number = 000254256, 000255393 or 000702096         And         Type of Coverage = Medical         Highlight Box         And         (717 x 145)         Funding Arrangement Category = Fully Insured, Alternate(x+174[x+175])Unknown         And         Membership Year/Month = 2004-02, 2004-01, 2003-12, 2003-11, 2003-10, 2003-09, 2003-08, 2003-07, 2003-06, 2003-05, 2003-04 or 2003-03         Policy Number: ALL         Suffix: ALL         Account: ALL |                            |                                       |                            |                      |                                          |                                      |               |         |
| Membership<br>Year/Month                                                                                                    | Single<br>Subscribers                                                                                                    | Subscribers<br>plus Spouse | Subscribers<br>plus<br>Child/Children | Subscribers<br>plus Family | Total<br>Subscribers | Non-Positively<br>Enrolled<br>Dependents | Positively<br>Enrolled<br>Dependents | Total Members |         |
| 2003-03                                                                                                    | 149                                                                                                    | 23                         | 19                                    | 33                         | 224                  | 0                                        | 144                                  | 368           |         |
| 2003-04                                                                                                    | 151                                                                                                    | 20                         | 18                                    | 44                         | 233                  | 0                                        | 175                                  | 408           |         |
| 1. Demonstration                                                                                                    | 1. Demonstration       2. Try It!         Highlight Box<br>(346 × 100)<br>(X:0; Y:480)       A new browser window will open showing report data. Use<br>the scroll bar to view all entries in this report. Notice that the<br>Report Filter section displays the parameters used to create<br>this report.                                                                                                    |                            |                                       |                            | )<br>ne<br>ate       |                                          |                                      |               |         |

A new browser window will open showing report data. Use the scroll bar to view all entries in this report. Notice that the Report Filter section displays the parameters used to create this report.

| 🎒 http://apse903                                                                                                    | 31:81/_custom         | n/customAsp/e              | eCRSubscriptio                                                                                                   | nStart.aspx?fil            | etype=HTML+          | Document&file                            | path= - Micro                        | soft Inte 💶 🛛  |
|----------------------------------------------------------------------------------------------------|-----------------------|----------------------------|----------------------------------------------------------------------------------------------------|----------------------------|----------------------|------------------------------------------|--------------------------------------|----------------|
| File Edit Viev                                                                                                    | v Favorites           | Tools Help                 | 🛛 Address 🧕 h                                                                                                    | ttp://apse9031:8           | 1/_custom/custo      | mAsp/eCRSubscrip                         | ptionStart.aspx                      | 💌 🔁 💿 🦯 🥂      |
| 🛛 😋 Back 🔻 🌍                                                                                                    | - 🗵 🗈 🏠               | 🔎 Search 😽                 | 🏷 Favorites 🛛 🥳                                                                                                  | ) 🙆 🗟 🛛                    | 3 - 🗔 🗵              | » 🛛 📆 🗸                                  | Click the                            | e Close button |
|                                                                                                    |                       |                            |                                                                                                    |                            |                      | Run I                                    | Date: 4/6/200                        | 16 1:32:12 PM  |
| Membership By Month                                                                                                    |                       |                            |                                                                                                    |                            |                      |                                          |                                      |                |
| Report Filter:         Policy Number = 000254256, 000255393 or 000702096         And         Type of Coverage = Medical         And         Funding Arrangement Category = Fully Insured, Alternate Funding or Unknown         And         Membership Year/Month = 2004-02, 2004-01, 2003-12, 2003-11, 2003-19, 2003-09, 2003-08, 2003-07, 2003-06, 2003-05, 2003-04 or 2003-03         Policy Number: ALL         Suffix: ALL         Account: ALL |                       |                            |                                                                                                    |                            |                      |                                          |                                      |                |
| Membership<br>Year/Month                                                                                                    | Single<br>Subscribers | Subscribers<br>plus Spouse | Subscribers<br>plus<br>Child/Children                                                                            | Subscribers<br>plus Family | Total<br>Subscribers | Non-Positively<br>Enrolled<br>Dependents | Positively<br>Enrolled<br>Dependents | Total Members  |
| 2003-03                                                                                                    | 149                   | 23                         | 19                                                                                                    | 33                         | 224                  | 0                                        | 144                                  | 368            |
| 2003-04                                                                                                    | 151                   | 20                         | 18                                                                                                    | 44                         | 233                  | 0                                        | 175                                  | 408            |
| 1. Demonstration         2. Try I!           Highlight Box         (346 × 100)           (X:0; Y:480)         (X:0; Y:480)                                                                                                    |                       |                            | To print the report, use your browser Print function. To return to the report selection list, close this window. |                            |                      |                                          |                                      |                |

To print the report, use your browser Print function. To return to the report selection list, close this window.

| Employer eServices®                                                                                                    |                                                                        |                     |                     |        |                  |  |
|----------------------------------------------------------------------------------------------------|------------------------------------------------------------------------|---------------------|---------------------|--------|------------------|--|
| Reports Ho                                                                                                    | me Automated Reports                                                   |                     | Help & Trainin      | g News | s Logout         |  |
| Automated Re                                                                                                    | ports > April 2006 (reports contain results through 3                  | /31/2006)           |                     |        |                  |  |
| These folders contain the reports eServices Customer Reporting has run for you. To view these reports, select the appropriate folder then use one of the following 3 options:<br>Click a <u>report's name</u> to open the report as a document suitable for viewing or printing.<br>Click To open a report as a Microsoft Excel spreadsheet.<br>Click the <u>Help</u> link to learn more about the reports. |                                                                        |                     |                     |        |                  |  |
|                                                                                                    | Name                                                                   |                     | Created Date        | Туре   | TotalSize        |  |
| - Help 🐴 /                                                                                                    | PVC-Paid Sub Eight 000254256 21747                                     |                     | 4/6/2006 1:12:23 PM | Report | 759 KB           |  |
| Help 🐴                                                                                                    | Payments by Benefit Type Sub Eight 00025425                            | 4/6/2006 1:20:16 PM | Report              | 234 KB |                  |  |
| Help 🐴                                                                                                    | Help 鞱 🛛 Claim Expenses by Size of Payment Sub Eight 000254256 21747   |                     |                     | Report | 179 KB           |  |
| Help 🐴                                                                                                    | Network Utilization Sub Eight 000254256 21747                          | 4/6/2006 1:28:34 PM | Report              | 407 KB |                  |  |
| Help 🚮                                                                                                    | Membership by Month Sub Eight 000254256 21                             | 4/6/2006 1:32:26 PM | Report              | 196 KB |                  |  |
| Help 🟝                                                                                                    | Help 🏰 / Managed Pharmacy Plan Performance Sub Eight 000254256 21747   |                     |                     | Report | 495 KB           |  |
| Help 🐴                                                                                                    | Help 🐐 🛛 Health Care Cost Management Summary Sub Eight 000254256 21747 |                     |                     | Report | 623 KB           |  |
| Help 🐴                                                                                                    | Help 🐴 🛛 Claim Experience Report Sub Eight 000254256 21747             |                     |                     | Report | 213 KB           |  |
| Help 🟝                                                                                                    | Help 🌯 🛛 Group Summary Data Sub Eight 000254256 21747                  |                     |                     | Report | 49 KB            |  |
| Help 🐴                                                                                                    | Help 🐐 🛛 PVC-Incurred Sub Eight 000254256 21747                        |                     |                     | Report | 636 KB           |  |
| © 2006 UnitedHealth Group ®, Inc. All Rights Reserved. Confidential.                                                                                                    |                                                                        |                     |                     |        |                  |  |
| 1. Demonstration       2. Try II         Highlight Box<br>(346 × 100)<br>(X:0; Y:480)       Click on the Microsoft Excel icon located to the left of the<br>report name. This will export the report and its data into<br>Microsoft Excel as a spreadsheet.                                                                                                    |                                                                        |                     |                     |        | of the<br>i into |  |

Click on the Microsoft Excel icon located to the left of the report name. This will export the report and its data into Microsoft Excel as a spreadsheet.

| Employer eServices <sup>®</sup>                                                                                                    |                                                                                                    |                                                |                                               |                                       | <u>_</u>                                |  |
|----------------------------------------------------------------------------------------------------|----------------------------------------------------------------------------------------------------|------------------------------------------------|-----------------------------------------------|---------------------------------------|-----------------------------------------|--|
| Reports Home Automated Reports                                                                                                    |                                                                                                    | Help & Ti                                      | raining                                       | News                                  | Logout                                  |  |
| Automated Reports > April 2006 (reports cont                                                                                                    | ain results through 3/31/2006) :                                                                                                    |                                                |                                               |                                       |                                         |  |
| These folders contain the reports eServices Customer Reporting has run for you. To view these reports, select the appropriate folder then use one of the following 3 options:<br>Click a report's name to open the report as a document suitable for viewing or printing.<br>Click to open a rep File Download |                                                                                                    |                                                |                                               |                                       |                                         |  |
| Name                                                                                                    | Some files can harm your computer. If the file information below<br>looks suspicious, or you do not fully trust the source, do not ope<br>save this file. | n or 2:2:                                      | T<br>3 PM R                                   | ype<br>eport                          | TotalSize<br>759 KB                     |  |
| Help 🍋 Payments by Benefit                                                                                                    | File name: by Month 21747-465712.xls                                                                                                    | 0:10                                           | 6 PM R                                        | eport                                 | 234 KB                                  |  |
| Help 🍋 Claim Expenses by S                                                                                                    | File type: Microsoft Excel Worksheet                                                                                                    | 5:03                                           | 7 PM R                                        | eport                                 | 179 KB                                  |  |
| Help 🐴 Network Utilization S                                                                                                    | The File Download dialog box opens                                                                                                    | 8:34                                           | 4 PM R                                        | eport                                 | 407 KB                                  |  |
| Help 🍋 Membership by Mont                                                                                                    |                                                                                                    | 2:20                                           | 6 PM R                                        | eport                                 | 196 KB                                  |  |
| Help 🍋 Managed Pharmacy                                                                                                    | <u> </u>                                                                                                    | 9:5:                                           | 1 PM R                                        | eport                                 | 495 KB                                  |  |
| Help 🍋 Health Care Cost Ma                                                                                                    | Would you like to open the file or save it to your computer?                                                                                              | 8:5                                            | 5 PM R                                        | eport                                 | 623 KB                                  |  |
| Help 🏝 Claim Experience Re                                                                                                    | Highlight Save Cancel More In                                                                                                    | fo 2:2                                         | 8 PM R                                        | eport                                 | 213 KB                                  |  |
| Help 🍇 Group Summary Dat                                                                                                    |                                                                                                    | 7:14                                           | 4 PM R                                        | eport                                 | 49 KB                                   |  |
| Help 🐔 PVC-Incurred Sub Eig                                                                                                    | Click the <b>Open</b> button                                                                                                    | 3:4:                                           | 2 PM R                                        | eport                                 | 636 KB                                  |  |
| © 2006 UnitedHealth Group ®, Inc. All Rights Reserved. Confidential.                                                                                                    |                                                                                                    |                                                |                                               |                                       |                                         |  |
| 1. Demonstration         2. Try It!           Highlight Box         (346 × 100)           (X:0; Y:480)         (X:0; Y:480)                                                                                                    | The File Download dialog box<br>to open the report as a spread<br>Notice you can also click the S<br>the spreadsheet as an .xls file                      | copens.<br>dsheet in<br>Save butt<br>to a loca | Click the<br>Microse<br>ton to na<br>ation on | e Oper<br>oft Exc<br>ime ar<br>your d | n button<br>cel.<br>nd save<br>lesktop. |  |

The File Download dialog box opens. Click the Open button to open the report as a spreadsheet in Microsoft Excel. Notice you can also click the Save button to name and save the spreadsheet as an .xls file to a location on your desktop.

| 🕱 Microsoft Excel - Sub Eight 000254256 Membership by Month 21747-465712[1].xls |                    |                           |                                     |                                                                 |                                 |  |  |
|---------------------------------------------------------------------------------|--------------------|---------------------------|-------------------------------------|-----------------------------------------------------------------|---------------------------------|--|--|
| 🗐 Eile Edit View Insert Fo                                                      | rmat <u>T</u> ools | <u>D</u> ata <u>W</u> ind | low <u>H</u> elp Ado <u>b</u> e PDF | Тур                                                             | e a question for help 🛛 🚽 🗕 🗗 🕽 |  |  |
| 🖢 🖢 🖻 🖉 🏊 🖄 1 🖉 🏷                                                               |                    | 🗒 🗄 🌀 Snaç                | JIt 📷 Window                        | • 📮 i 🚍 i 💩 •                                                   |                                 |  |  |
| in 🗃 🔲 🖪 🔄 🖤 🛍                                                                  |                    | 1<br>1 J (1               |                                     | 0% 🖣 🕜 💾 🗹 🗸                                                    |                                 |  |  |
| A1 + & Rer                                                                      | ort Filter         |                           | Geo                                 |                                                                 |                                 |  |  |
|                                                                                 | B                  |                           | D                                   | F                                                               | F                               |  |  |
| 1 Report Filter                                                                 |                    |                           | U                                   | L                                                               |                                 |  |  |
| 2 Policy Number = 000254258                                                     | i. 000255393       | 3 or 0007020              | 196                                 |                                                                 |                                 |  |  |
| 3 And                                                                           | 1                  |                           |                                     |                                                                 |                                 |  |  |
| 4 Type of Coverage = Medical                                                    |                    |                           |                                     |                                                                 |                                 |  |  |
| 5 And                                                                           |                    |                           |                                     |                                                                 |                                 |  |  |
| 6 Funding Arrangement Catego                                                    | ory = Fully In     | nsured, Alter             | nate Funding or Unknown             |                                                                 |                                 |  |  |
| 7 And                                                                           |                    |                           |                                     |                                                                 |                                 |  |  |
| 8 Membership Year/Month = 2                                                     | 304-02,2004        | 4-01, 2003-1              | 2, 2003-11, 2003-10, 2003-          | -09, 2003-08, 2003-0                                            | 7,2003-06,2003-05,2003-04       |  |  |
| 9                                                                               |                    |                           |                                     |                                                                 |                                 |  |  |
| 10 Policy Number                                                                | Suffix             | Account                   | Membership Year/Month               | Single Subscribers                                              | Subscribers plus Spouse S       |  |  |
| 11 000254256                                                                    | NM<br>NM           | 0000<br>5000              | 2003-03                             | 43                                                              | 3                               |  |  |
| 12 000254256                                                                    | NM                 | 0000<br>5000              | 2003-04                             | 41                                                              | 2                               |  |  |
| 13 000254256                                                                    | NM                 | 5000<br>5000              | 2003-05                             | 42                                                              | 3                               |  |  |
| 15 000254256                                                                    | NM                 | 5000<br>15000             | 2003-00                             | 41                                                              | 3                               |  |  |
| 16 000254256                                                                    | NM                 | <b>1</b> 0000             | 2003-07                             | 41                                                              | 4                               |  |  |
| 17 000254256                                                                    | NM                 | ñooo                      | 2003-09                             | 43                                                              | 3                               |  |  |
| 18 000254256                                                                    | NM                 | 0000                      | 2003-10                             | 43                                                              | 4                               |  |  |
| 19 000254256                                                                    | NM                 | 0000                      | 2003-11                             | 42                                                              | 4                               |  |  |
| 20 000254256                                                                    | NM                 | 0000                      | 2003-12                             | 42                                                              | 4                               |  |  |
| 21 000054056                                                                    | NIM                | 6000                      |                                     | 40                                                              | E                               |  |  |
| 1. Demonstration 2. T                                                           | y it!              |                           | Within Microsoft Ex                 | cel, you can man                                                | ipulate your report data        |  |  |
| Highlight Box                                                                   |                    |                           | using the available                 | using the available spreadsheet functions. To print the report, |                                 |  |  |
| (346 × 100)<br>(X:0: V:480)                                                     |                    |                           | use the Microsoft E                 | excerprint roon or                                              | menu item.                      |  |  |
| (110) 1110                                                                      | "                  |                           |                                     |                                                                 |                                 |  |  |
|                                                                                 |                    |                           |                                     |                                                                 |                                 |  |  |

Within Microsoft Excel, you can manipulate your report data using the available spreadsheet functions. To print the report, use the Microsoft Excel print icon or menu item.

| Employer eServices®                                                                                                    |                                                                         |
|----------------------------------------------------------------------------------------------------|-------------------------------------------------------------------------|
| You have comp                                                                                                    | Congratulations!<br>Dieted the Viewing Automated Reports                |
| 1. Demonstration         2. Try It!           Highlight Box         (346 × 100)           (X:0; Y:480)         (X:0; Y:480) | Congratulations! You have completed the Viewing Automated Reports task. |

Congratulations! You have completed the Viewing Automated Reports task.

## **Congratulations!**

## You have completed the Viewing Automated Reports Tutorial.